# **Cisco Intersight OnPremises: Deployment,** Verification and Troubleshooting

## Contents

Introduction **Prerequisites** Requirements IP Address and Hostname Requirements Port Requirements **Connectivity Requirements Supported Browsers** Software Compatibility **Components Used** Configure **Claiming a Device** Unclaim a device **Network Diagram** Configurations Verify Troubleshoot Scenario 1 Scenario 2 **APPENDIX A - BIND DNS Sample** 

# Introduction

Cisco Intersight provides infrastructure management for Cisco Unified Compute System (Cisco UCS) and Cisco HyperFlex platforms. This platform offers an intelligent level of management that enables IT organizations to analyze, simplify, and automate their environments in more advanced ways than previous generations of tools.

Cisco Intersight Virtual Appliancedelivers the management features of Intersight for Cisco UCS and HyperFlex in an easy to deploy VMware OVA that allows you to control what system details leave your premises. The Virtual Appliance form factor enables additional data locality, security, or compliance needs that are not completely met by intersight.com.Cisco Intersight Virtual Appliancerequires a connection back to Cisco and Intersight services for updates and access required services for full functionality of intersight.com.Cisco Intersight Virtual Applianceis not intended for an environment where you operate data centers with no external connectivity.

This guide provides an overview of how to install and set up Cisco Intersight Virtual Appliance in your environment.

Contributed by Brian Morrissey and Mohammed Majid Hussain, Cisco CX Engineers.

# Prerequisites

Understanding of UCS, DNS records

## Requirements

Item

TheCisco Intersight Virtual ApplianceOVA can be deployed on VMware ESXi 6.0 and higher. The following sections describe the various system requirements to install and deployCisco Intersight Virtual Appliance:

| Supported Hypervisors         | VMware ESXi 6.0 and higher<br>VMware vSphere Web Client 6.5 and higher                             |
|-------------------------------|----------------------------------------------------------------------------------------------------|
| Storage                       | 500 GB. Cisco recommends that you use thin provisioning to optimize disk storage usage.            |
| RAM                           | 32 GB                                                                                              |
| vCPU Cores                    | 16                                                                                                 |
| N                             |                                                                                                    |
| o<br>t Cisco Intersight Virtu | al Appliancesupports managing up to 2000 servers per deployment and deploying 50 service profiles. |

#### е

#### **IP Address and Hostname Requirements**

Setting up Intersight Appliance requires an IP address and 2 hostnames for that IP address. The hostnames must be in the following formats:

- myhost.mydomain.com—A hostname in this format is used to access the GUI. This must be defined as anA record and PTR recordin DNS. The PTR record is required for reverse lookup of the IP address. If an IP address resolves to multiple hostnames, the first resolved hostname is used.
- dc-myhost.mydomain.com—Thedc-must be prepended to your hostname. This hostname must be defined as theCNAME of myhost.mydomain.com. Hostnames in this format are used internally by the appliance to manage device connections.

| Α  |                                                                                                    |
|----|----------------------------------------------------------------------------------------------------|
| tt |                                                                                                    |
| е  |                                                                                                    |
| n  | Ensure that the appropriate entries of typeA. CNAME, and PTR recordsexist in the DNS, as described above. |
| ti |                                                                                                    |
| ο  |                                                                                                    |
| n  |                                                                                                    |

#### **Port Requirements**

The following table lists the ports required to be open for Intersight Appliance communication.

#### Port Protocol Description

This port is required for communication between:

- Intersight Virtual Appliance and the users' web browser.
- 443 TCP/UDP
- Intersight Virtual Appliance to and from the endpoint devices.
  - Intersight Virtual Appliance and the required hosted services (svc.ucs-connect.com OR

svc.intersight.com).

For more information about connectivity, see<u>Connectivity Requirements</u>. This port is required for communication between:

- This port is required for communication between.
  - Intersight Virtual Appliance and the users' web browserfor initial monitoring of the appliance setup.
- 80 TCP
- Upgrade of the device connector from Intersight cloud.For more information, see Device Connector

#### Upgrade.

• Port 80 is used as an HTTP proxy port. All other traffic on port 80 is redirected to port 443.

#### **Connectivity Requirements**

- Intersight Virtual Appliance must properly resolve svc.ucs-connect.com(intersight.com). If a proxy is required for an HTTPS connection to svc.ucsconnect.com, it can be configured in the device connector user interface.
- Ensure that there is no firewall between the appliance and the endpoint.
- Ensure thatCisco Intersight Virtual Appliancehas access to the following sites directly or through a proxy. For more information about setting up a proxy, see<u>Cloud Connection</u>. All the following URLs are accessed through HTTPS:<u>svc.intersight.com</u>—for the device connector to access Intersight services<u>cisco.com</u>—For access to all Cisco URLsapi.cisco.com:443— for access to Cisco Software download sitetools.cisco.com:443—for access to Cisco Smart Licensing Manager

#### Supported Browsers

Cisco Intersight runs on the following minimum supported browser versions:

- Google Chrome 62.0.3202.94
- Firefox 57.0.1

• Safari 10.1.1

#### Software Compatibility

This section contains details about the minimum versions of the following software supported by the appliance:

| Component<br>Cisco UCS Manager            | Minimum Supported Version<br>3.2(1)                                                                                                    |
|-------------------------------------------|----------------------------------------------------------------------------------------------------|
| Cisco HyperFlex Connect and Data Platform | 2.6                                                                                                    |
| Cisco IMC                                 | <ul> <li>3.1(3) for M5 Servers</li> <li>3.0(4) for M4 Servers</li> <li>For more information about the Cisco IMC Software requirements for the M4 and M5 Servers, see the Supported Systems see Help Center.</li> <li>See<u>Table 1</u> for a complete list of the supported software and the required device connector versions.</li> </ul> |
| l<br>m                                    |                                                                                                    |
| p<br>o<br>rt<br>a<br>n<br>Director.       | nce does not support claiming or managing Cisco UCS                                                                                                    |

## **Components Used**

The information in this document was created from the devices in a specific lab environment. All of the devices used in this document started with a cleared (default) configuration. If your network is live, make sure that you understand the potential impact of any command.

UCSM 4.0(1c)

Cisco Intersight Appliance 1.0.9-7

# Configure

Configure DNS A record and CNAME

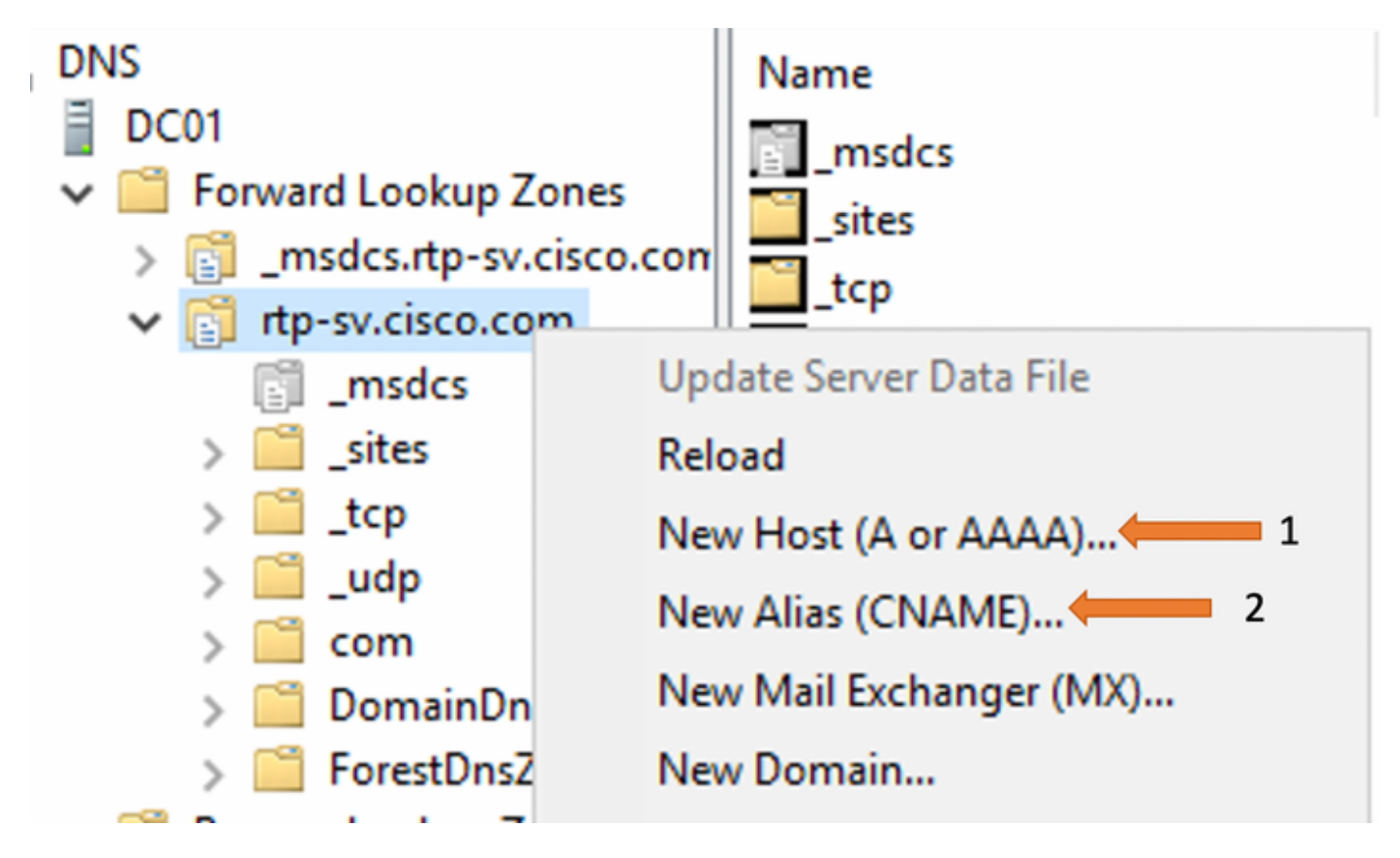

Make sure you have defined reverse lookup zone for the subnet in question.

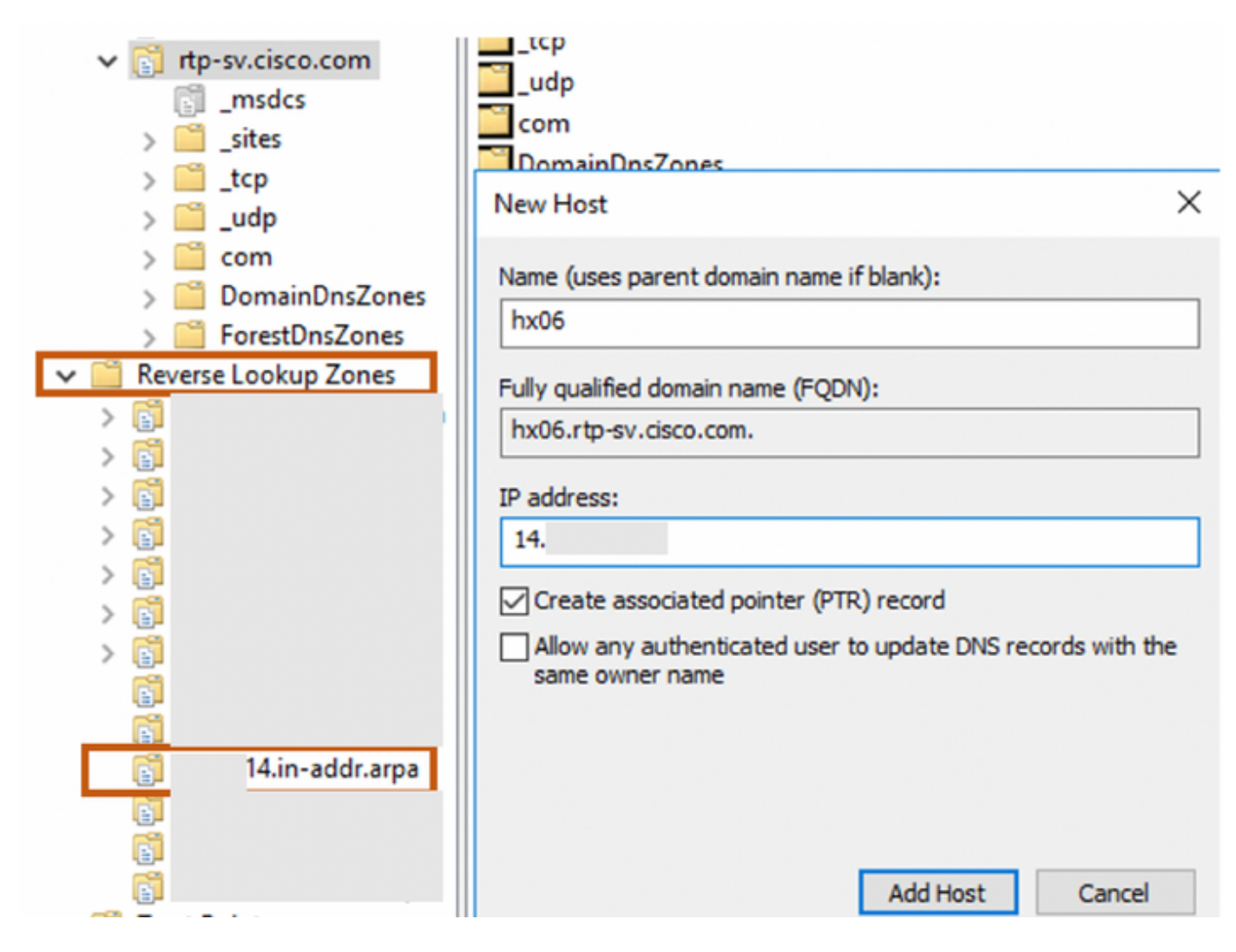

Define CNAME as shown

| New Resource Record                                                                                                    | ×  |
|----------------------------------------------------------------------------------------------------|----|
| Alias (CNAME)                                                                                                    |    |
| Alias name (uses parent domain if left blank):                                                                                         | _  |
| dc-hx06                                                                                                    |    |
| Fully qualified domain name (FQDN):                                                                                                    | _  |
| dc-hx06.rtp-sv.cisco.com.                                                                                                    |    |
| Fully qualified domain name (FQDN) for target host:                                                                                    |    |
| hx06.rtp-sv.cisco.com Browse                                                                                                    |    |
| Allow any authenticated user to update all DNS records with the same<br>name. This setting applies only to DNS records for a new name. |    |
| OK Cance                                                                                                    | ;I |

Verify that the PTR record is configured.

| DNS<br>DC01<br>Construction Dockup Zones<br>Signamed Lookup Zones                                                                                                    | <ul> <li>Name</li> <li>(same as parent folder)</li> <li>(same as parent folder)</li> <li>14</li> </ul> | Type<br>Start of Authority (SOA)<br>Name Server (NS)<br>Pointer (PTP) | Data<br>[14], dc01.rtp-sv.cisco.co<br>dc01.rtp-sv.cisco.com.<br>DC-HX-06 dp-sv.cisco.com | Timestamp<br>static<br>static |
|----------------------------------------------------------------------------------------------------|----------------------------------------------------------------------------------------------------|-----------------------------------------------------------------------|------------------------------------------------------------------------------------------|-------------------------------|
| ✓ <sup>™</sup> <sub>[3]</sub> rtp-sv.cisco.com<br><sup>™</sup> <sub>[3]</sub> _msdcs                                                                                                    | 14.                                                                                                    | Pointer (PTR)                                                         | hx06.rtp-sv.cisco.com.                                                                   | static                        |
| <ul> <li>sites</li> <li>icp</li> <li>udp</li> <li>com</li> <li>DomainDnsZones</li> <li>ForestDnsZones</li> <li>ForestDnsZones</li> <li>Reverse Lookup Zones</li> <li>i</li> <li>i</li> <li></li></ul> | 14.                                                                                                    | Pointer (PTR)                                                         | hx07.rtp-sv.cisco.com.                                                                   | static                        |

Configure forwarders as necessary

| E DO | 01                                          |                                              | 194 (B)                            |            |
|------|---------------------------------------------|----------------------------------------------|------------------------------------|------------|
|      |                                             | 🔤 F                                          | orward Lookup Z                    | lones      |
| >    | DC01 Properties                             |                                              |                                    | ? ×        |
| ~    | Debug Logging                               | Event Logging                                | Monitoring                         | Security   |
|      | Interfaces                                  | Forwarders                                   | Advanced                           | Root Hints |
|      | Forwarders are DNS<br>queries for records t | servers that this se<br>hat this server cann | rver can use to res<br>ot resolve. | olve DNS   |
|      | IP Address                                  | 1                                            | Server FQDN                        |            |
| ▼ 📋  | 172                                         |                                              | cal                                | .com       |
| >    | 172                                         | (                                            | cal                                | .com       |
| >    |                                             |                                              |                                    |            |
| >    |                                             |                                              |                                    |            |
| >    |                                             |                                              |                                    |            |
| >    |                                             |                                              |                                    |            |
| >    |                                             |                                              |                                    |            |
| >    |                                             |                                              |                                    |            |

Once the DNS setting have been configured, proceed towards deploying the Intersight Appliance.

Log in to VMware vSphere Web Client with administrator credentials.

Right-click on the host and select Deploy OVF Template.

Go through the wizard and review the details in the Ready to complete section

| 🍘 Deploy OVF Template                                                     |                                                 |                                                                                                    | (?) H    |
|---------------------------------------------------------------------------|-------------------------------------------------|----------------------------------------------------------------------------------------------------|----------|
| <ul> <li>1 Select template</li> <li>2 Select name and location</li> </ul> | Ready to complete<br>Review configuration data. |                                                                                                    |          |
| <ul> <li>✓ 3 Select a resource</li> <li>✓ 4 Review details</li> </ul>     | Name<br>Source VM pame                          | intersight-virtual-appliance                                                                                                    |          |
| ✓ 5 Select storage                                                        | Download size                                   | 6.5 GB                                                                                                    |          |
| <ul> <li>6 Select networks</li> <li>7 Customize template</li> </ul>       | Size on disk<br>Datacenter                      | 500 GB<br>DC-HX-06                                                                                                    |          |
| 8 Ready to complete                                                       | Resource                                        | 14.                                                                                                    |          |
|                                                                           | Storage mapping     Network mapping             | 1                                                                                                    |          |
|                                                                           | <ul> <li>IP allocation settings</li> </ul>      | IPv4, Static - Manual                                                                                                    |          |
|                                                                           | Properties                                      | DNS Domain = rtp-sv.cisco.com           DNS Servers = 14.           Default Gateway = 14.           IP Address = 14.           NTP Server = 172.           Net Mask = 255. |          |
|                                                                           |                                                 |                                                                                                    |          |
|                                                                           |                                                 | Back Next Finish                                                                                                    | h Cancel |

Specify the DNS name you configured earlier in the web browser and you should be able to monitor the progress of the deployment

You can click on the progress bar to view more details in the form of rolling log messages

| ← → C ■ hx06.rtp-sv.cisco.com                                                                                                    |
|----------------------------------------------------------------------------------------------------|
|                                                                                                    |
| cisco                                                                                                    |
| INTERSIGHT                                                                                                    |
| Your Appliance is bootstrapping<br>41 % Copying service UI images                                                                                                    |
| Your Appliance is bootstrapping. Learn more about Cisco Intersight at Help Center                                                                                                    |
| © 2017-2019 Cisco Systems,Inc. Cisco, Cisco Systems and Cisco Systems logo are registered trademarks of Cisco<br>Systems,Inc. and/or its affiliates in the U.S and certain other countries. |
| 2019-05-20 14:23:19,183 p=11024 u=ansible   Monday 20 May 2019 14:23:19 +0000 (0:00:00.200)                                                                                                 |
|                                                                                                    |

After you install the Cisco Intersight Virtual Appliance OVA, go <<*http://your fqdn.com>>* to access the Initial Setup Wizard. The wizard enables you to complete the setup of the Intersight appliance. Use the following instructions to complete the setup

| $\leftarrow \rightarrow \ {\tt G}$ | A Not secure   https://hx06.rtp-sv.cisco                                                                             | com/onpr | em/                                                                        |                                           |                                                                                                    |   |                                                                  | 立 | Θ: |
|------------------------------------|----------------------------------------------------------------------------------------------------|----------|----------------------------------------------------------------------------|-------------------------------------------|----------------------------------------------------------------------------------------------------|---|------------------------------------------------------------------|---|----|
| alaada intersi<br>cisco intersi    | ight                                                                                                    |          |                                                                            |                                           |                                                                                                    |   |                                                                  |   |    |
|                                    |                                                                                                    |          | Simplify, automate, mana<br>HyperFlex infrastructure fro<br>Here is what y | elcon<br>pe, and m<br>m Cisco<br>you need | ne!<br>nonitor your Cisco UCS and<br>Intersight Virtual Appliance.<br>to get started.                           |   |                                                                  |   |    |
|                                    | Et Password<br>Set Password<br>Before you register the appliance to the<br>Intensight cloud, set the admin password. | ÷        | Data Collection<br>Specify Data Collection Preferences                     | ÷                                         | Connect Intersight Virtual<br>Appliance<br>Connect your appliance to the Intersight<br>cloud with your Cisco ID | ÷ | Register License<br>Register your Intersight Essentialis license |   |    |
|                                    |                                                                                                    |          | You can restore applian                                                    | ce configu<br>aver from<br>Start >        | ration from a backup file<br>Backup file                                                                        |   |                                                                  |   |    |

Set Password—Before you register the appliance with Intersight, you must create an admin password. The password can contain 0-9, A-Z, a-z, and all special characters except a colon (:) and space. You must use the same password to log in to Intersight.

| ← → C ▲ Not secure   https://hx06.rtp-sv.cisco.com/onprem/ |                                                   |  |
|------------------------------------------------------------|---------------------------------------------------|--|
| cisco Intersight                                           |                                                   |  |
| 😇 Progress                                                 |                                                   |  |
| Set Password Data Collection                               | 1/4<br>Set Password<br>Create your admin password |  |
| Connect Intensight Virtual Appliance     Register License  | Username *<br>admin@local                         |  |
|                                                            | New Password *                                    |  |
|                                                            | Set Password                                      |  |

Data Collection—Specify your preference to allow Intersight to send additional system information to Cisco. This option is enabled by default.

For more information about what data is collected by Intersight, see Data Collected from Intersight Virtual Appliance

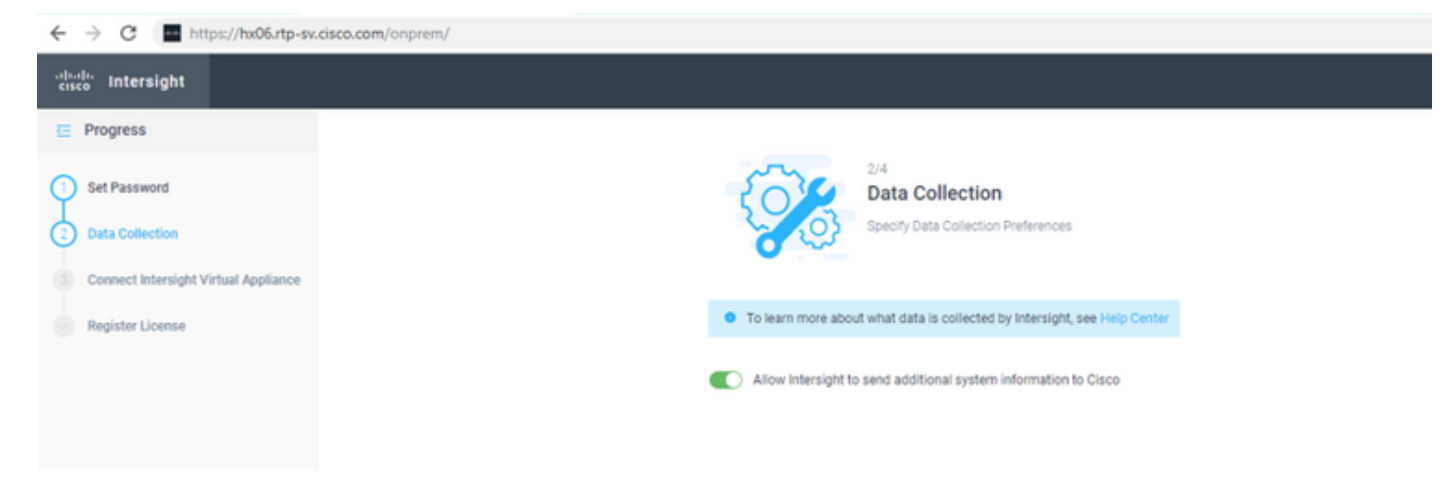

Connect Intersight Virtual Appliance—Click to connect Cisco Intersight Virtual Appliance to Intersight services using your Cisco ID. If you do not have a Cisco ID, you can create one<u>here</u>

| ← → C I https://hx06.rtp-sv.cisco.c                       | om/onprem/                                                                                                    |
|-----------------------------------------------------------|----------------------------------------------------------------------------------------------------|
| cisco Intersight                                          |                                                                                                    |
| Progress                                                  | Connect Intersight Virtual<br>Appliance                                                                                                    |
| Set Password                                              | Use the Cisco ID to connect to Intersight cloud                                                                                                    |
| 2 Data Collection                                         | <ul> <li>To register the appliance, click Connect intersight Virtual Appliance and log in to Intersight using the Cisco ID. The Device ID and<br/>Claim Code are required to claim the device.</li> </ul>                                     |
| Connect Intersight Virtual Appliance     Register License | The Device Connector is an embedded management controller that enables the capabilities of Cisco Intersight, a cloud-based management<br>platform. For detailed information about configuring the device connector, please visit Help Center. |
|                                                           | Connection     Status     Access Mode     Allow Control     Claim Code     C( 4 )     O-                                                                                                    |
|                                                           | Connect Intersight Virtual Appliance                                                                                                    |

Specify the Device ID and the Claim Code from the Intersight Virtual Appliance

| C<br>Er<br>33<br>C<br>Q | onnect Intersight Virtual Appliance<br>ter Device ID and Claim code from Intersight Virtual Appliance<br>vice ID *<br>0-4<br>alm Code *<br>4 |
|-------------------------|----------------------------------------------------------------------------------------------------|
|                         | Cancel Connect                                                                                                    |

### A successful claim should look like so

| rm. For detailed | r is an embedded manage<br>i information about configu | ment controller that enab<br>uring the device connecto | les the capabilities<br>r, please visit <mark>Help</mark> | of Cisco Intersight, a clo<br>Center. | oud-based mana | gement |  |
|------------------|--------------------------------------------------------|--------------------------------------------------------|-----------------------------------------------------------|---------------------------------------|----------------|--------|--|
| Connection       |                                                        |                                                        |                                                           | 6                                     | } Settings     |        |  |
| Status           | Claimed                                                |                                                        | Device ID                                                 |                                       |                |        |  |
| Access Mode      | Allow Control                                          |                                                        | 3<br>4                                                    | 0-                                    |                | ß      |  |
|                  |                                                        |                                                        | Claimed                                                   |                                       |                |        |  |
|                  |                                                        |                                                        | by m                                                      | u@cisco.com on 201                    | 9-05-20T11:00  |        |  |
|                  |                                                        |                                                        |                                                           |                                       |                |        |  |
|                  |                                                        |                                                        |                                                           |                                       |                |        |  |
|                  |                                                        |                                                        |                                                           |                                       |                |        |  |
|                  |                                                        |                                                        |                                                           |                                       |                |        |  |
|                  |                                                        |                                                        |                                                           |                                       |                |        |  |
|                  |                                                        |                                                        |                                                           |                                       |                |        |  |

Register License—Click Register License. Obtain a license registration token from Cisco Smart License Manager, and apply add the token to activate your license. The license registration process could take a few minutes to complete. For more information about registering your

### Intersight license, watch Activating Intersight License

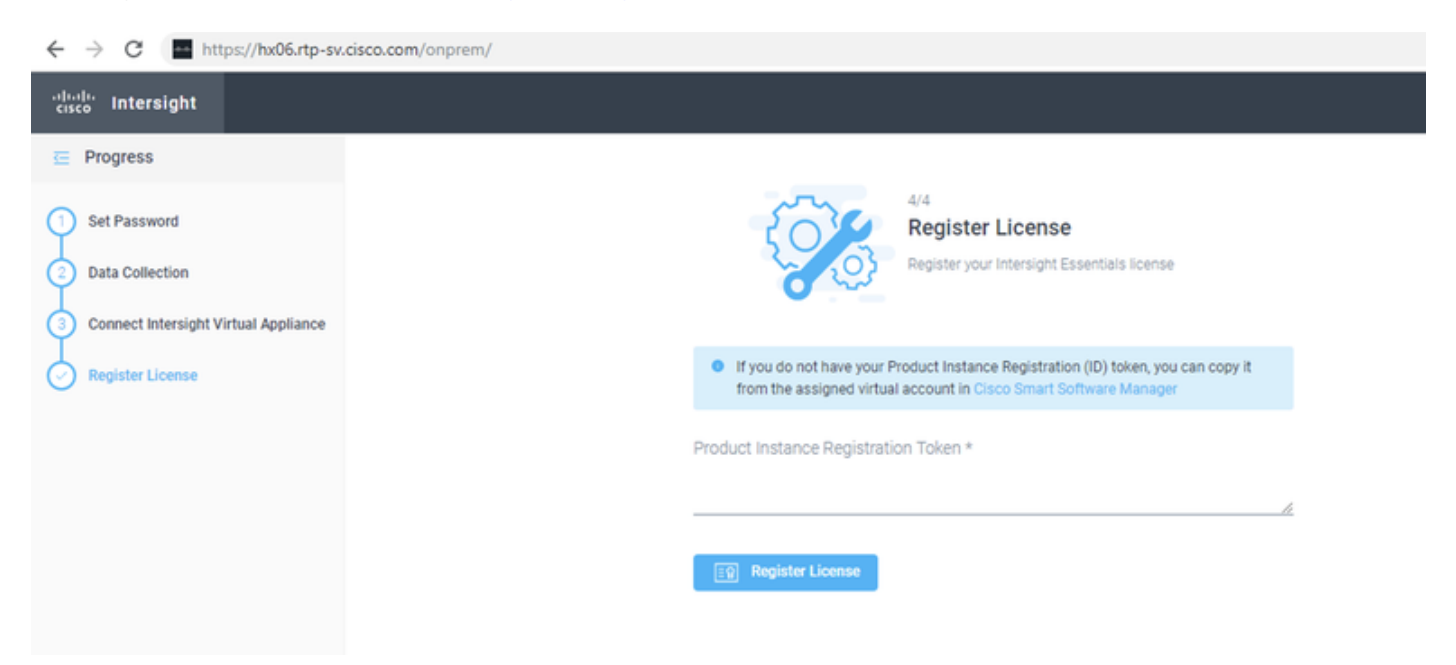

## **Claiming a Device**

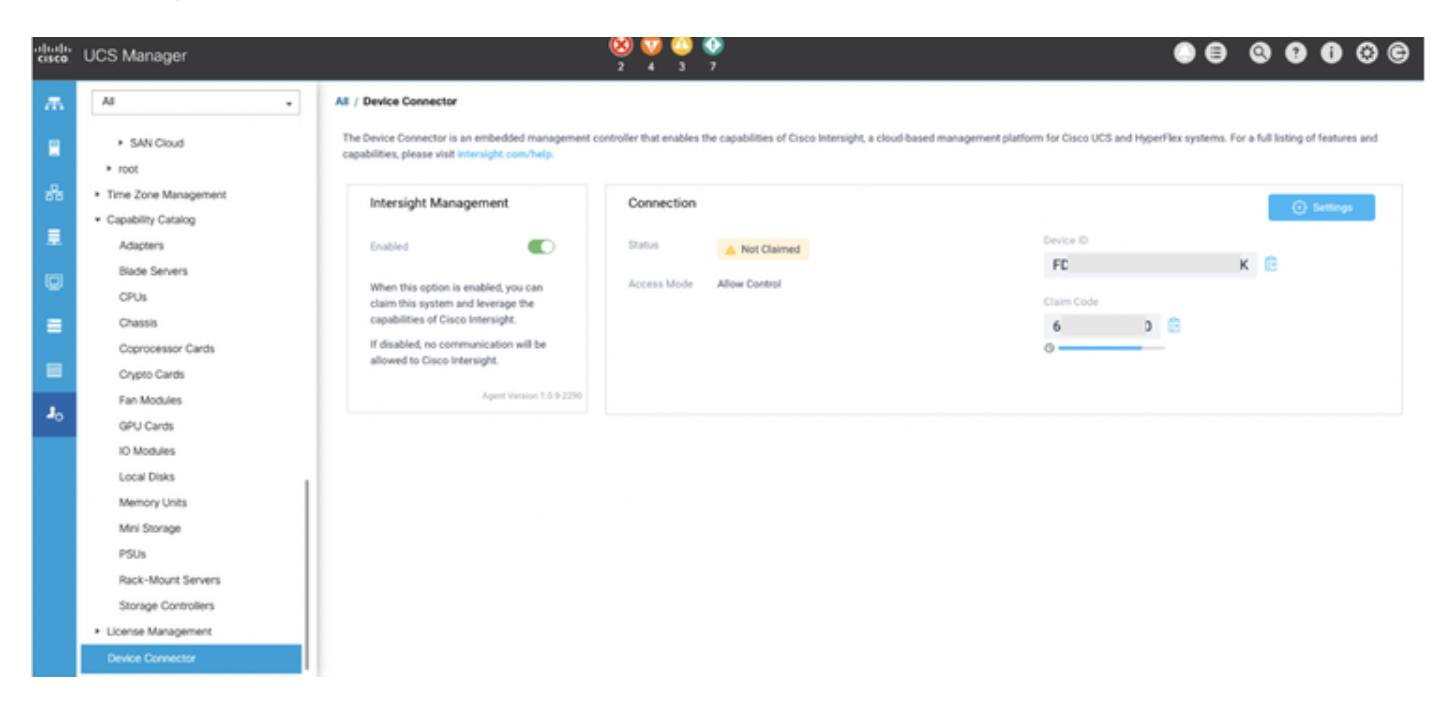

### From Intersight Dashboard>Devices, click Claim a New Device

| =             | cisco Intersig      | jht | Devices |         |   |        |      |      |               | ۵  | ß       | ۹,       |   | 0 | 0        | adn    | nin 🔬 |
|---------------|---------------------|-----|---------|---------|---|--------|------|------|---------------|----|---------|----------|---|---|----------|--------|-------|
| <u>[]o</u> Da | ashboards           |     |         |         |   |        |      |      |               |    |         |          | - | _ | Claim a  | New De | evice |
| 8 Se          | ervers              |     |         |         |   |        |      |      |               |    |         |          |   |   |          |        |       |
| ₿ н           | yperFlex Clusters   |     |         | Q Searc | h |        |      |      | 1 items found | 10 |         | per page |   |   | _ of 1 🕞 |        |       |
| 🖵 Fa          | abric Interconnects |     |         | Name    |   | Status | Туре | Devi | ice IP 🕴      | De | vice ID |          |   |   | Claimed  | By     |       |
|               |                     |     |         |         |   |        |      |      |               |    |         |          |   |   |          |        |       |
| ិ ទ           | ervice Profiles     |     |         |         |   |        |      |      |               |    |         |          |   |   |          |        |       |
| Pe            | olicies             |     |         |         |   |        |      |      |               |    |         |          |   |   |          | af 1 5 |       |
|               |                     |     |         |         |   |        |      |      |               |    |         |          |   |   |          |        |       |
| (j) 🕅         | evices              |     | •       |         |   |        |      |      |               |    |         |          |   |   |          |        |       |

You can select a Cisco UCS Fabric Interconnect, Integrated Management Controller or a HyperFlex Server.

Enter the IP/Hostname of the device you want to claim.

Enter the Username for the device. This user must have administrative privileges.

Enter the Password for the user and click Claim to initiate device claim.

| ≡           | cisco Intersight     | Device Claim |                                       | 🗘 🖪 7 🔺 10 | B   c | • ∣ ⊙ | admin 🔔 |
|-------------|----------------------|--------------|---------------------------------------|------------|-------|-------|---------|
| <u>01</u> 0 | Dashboards           |              |                                       |            |       |       |         |
| 8           | Servers              |              |                                       |            |       |       |         |
| ۵           | HyperFlex Clusters   |              | Claim a New Device                    |            |       |       |         |
| ₽           | Fabric Interconnects |              | Cisco UCS Fabric Interconnect (UCSFI) |            |       |       |         |
| â           | Service Profiles     |              | IP/Hostname *                         |            |       |       |         |
| ß           | Policies             |              |                                       |            |       |       |         |
| ø           | Devices              |              | Usemame *<br>admin                    |            |       |       |         |
|             |                      |              | Password *                            |            |       |       |         |
|             |                      |              |                                       |            |       |       |         |
|             |                      |              |                                       |            |       |       |         |
|             |                      |              | Cancel                                | Claim      |       |       |         |

You can monitor the progress of the claim by clicking on the revolving circular icon

| Devices |             |  |  |        |  |      |   |            |                                                       | Q 🖬 7 .   | A 10 | <u>1</u> | ٩  | 0 | 0         | admin 🖉    |
|---------|-------------|--|--|--------|--|------|---|------------|-------------------------------------------------------|-----------|------|----------|----|---|-----------|------------|
|         |             |  |  |        |  |      |   |            |                                                       |           |      | •        |    |   | Claim a N | lew Device |
|         |             |  |  |        |  |      |   |            |                                                       |           |      |          |    |   |           |            |
| Û       | () Q Search |  |  |        |  |      |   |            | Export   1 items found   10 v per page K < 1 of 1 > > |           |      |          |    |   |           |            |
|         | Name        |  |  | Status |  | Туре |   | Device IP  |                                                       | Device ID |      | Claimed  | By |   |           |            |
|         |             |  |  |        |  |      |   |            |                                                       |           |      |          |    |   |           |            |
|         |             |  |  |        |  |      | Ν | IO ITEMS A | AVAILAE                                               | ILE       |      |          |    |   |           |            |

The device claim process could take a few minutes. If required, the Device Connector will be automatically upgraded as part of the process.

| ≡           | cisco Intersight     | Task > Devi  | ce registration request     |                                                   |                      | Q 🖬 4 🔺 5 | ß | ٩ | ٥   | ۲          | admin 🔔    |
|-------------|----------------------|--------------|-----------------------------|---------------------------------------------------|----------------------|-----------|---|---|-----|------------|------------|
| <u>01</u> 0 | Dashboards           | Details      |                             | Execution Flow                                    |                      |           |   |   |     |            |            |
| 8           | Servers              | Status       | Success (2)                 | Progress                                          |                      |           |   |   |     |            | 100%       |
| \$          | HyperFlex Clusters   | Name         | Device registration request | Cogout from the endpoint                          |                      |           |   |   |     |            |            |
| ₽           | Fabric Interconnects | Source Name  | 14.                         | <ul> <li>Claim the endpoint</li> </ul>            |                      |           |   |   |     |            |            |
| â           | Service Profiles     | Source Type  | Device Claim                | Descher the desire trikes                         |                      |           |   |   |     | 15 2010 1  |            |
| -           | Deficient            | Target Turns | Denice Cision               |                                                   |                      |           |   |   |     |            |            |
| w           | Function             | Start Time   | May 15 2019 11:22 AM        | <ul> <li>Resolve the device identified</li> </ul> | ler                  |           |   |   |     |            |            |
| ø           | Devices              | End Time     | May 15, 2019 11:42 AM       | Send the certificate down                         | to the endpoint      |           |   |   |     |            |            |
|             |                      | Duration     | 10 m 13 s                   | <ul> <li>Upgrade the device connection</li> </ul> | ctor of the endpoint |           |   |   |     |            |            |
|             |                      |              |                             | <ul> <li>Login to the endpoint</li> </ul>         |                      |           |   |   | May | 15, 2019 1 | 1:32:10 AM |

Once a device is successfully claimed, it would should up in the Devices section

| ≡          | cisco Intersight     | Devices |          |           |            |           |       | 🗘 🖬 7 🔺 10    | Ø        | ۵ (۵     | •               | idmin 🚊 |
|------------|----------------------|---------|----------|-----------|------------|-----------|-------|---------------|----------|----------|-----------------|---------|
| <u>01o</u> | Dashboards           |         |          |           |            |           |       |               |          |          | Claim a New     | Device  |
| 8          | Servers              |         |          |           |            |           |       |               |          |          |                 |         |
| \$         | HyperFlex Clusters   |         | Q Search |           |            |           |       | 2 items found | 10 v per | page K C | 1 of1 > >       |         |
| 무          | Fabric Interconnects |         | Name :   | Status 0  | Type :     | Device IP | : Dev | ice ID        | : Claime | nd By    |                 |         |
|            |                      |         |          | Connected | UCS Domain | 14        | S     |               | K edmin  | glocal   |                 |         |
| ි          | Service Profiles     |         |          |           |            |           |       |               |          |          | c <u>1</u> of 1 |         |
| ۵          | Policies             |         |          |           |            |           |       |               |          |          |                 |         |
| 0          | Pauloan              |         |          |           |            |           |       |               |          |          |                 |         |
| ø          | Devices              |         |          |           |            |           |       |               |          |          |                 |         |

We could also login to the UCSM (in this case) and verify the claim status

All / Device Connector

The Device Connector is an embedded management controller that enables the capabilities of Cisco Intersight, a cloud-based management platform. For detailed information about configuring the device connector, please visit Help Center.

| Intersight Management                                                                                           | Connection                  | () Settings                                 |
|----------------------------------------------------------------------------------------------------|-----------------------------|---------------------------------------------|
| Enabled                                                                                                    | Status O Claimed D          | evice ID                                    |
| When this option is enabled, you can claim<br>this system and leverage the capabilities<br>of Cisco Intersight. | Access Mode Allow Control C | laimed<br>y admin@local on 2019-05-15T11:42 |
| If disabled, no communication will be<br>allowed to Cisco Intersight.                                           | c                           | laimed to Account hxD6.rtp-av.cisco.com     |
| Agent Version 1.0.9-2564                                                                                        |                             | Unclaim from Account                        |

## Unclaim a device

You can unclaim a device by selecting a device from Devices>Device Table view, and clicking Delete

| ≡          | cisco Intersight     | Devices | 1               |        |           |            |           |     | 0 • 4 • 5     | F  | B d        | ٥          | 0               | edmin 🔔 |
|------------|----------------------|---------|-----------------|--------|-----------|------------|-----------|-----|---------------|----|------------|------------|-----------------|---------|
| <u>ele</u> | Dashboards           |         |                 |        |           |            |           |     |               |    |            |            | Claim a New     | Device  |
| 8          | Servers              |         |                 |        |           |            |           |     |               |    |            |            |                 |         |
| ۵          | HyperFlex Clusters   |         | C, Search       |        |           |            |           |     | 1 items found | 14 | v per page |            | of 1 [> [>]     |         |
| ₽          | Fabric Interconnects |         | Name            |        | Status :  | Туре       | Device IP |     | Device ID     |    |            | Claimed By |                 |         |
| 6          | Service Profiles     |         |                 |        | Connected | UCS Domain | 14        | (3) | FD            |    | k          | admingloc  | al              |         |
| ß          | Policies             |         | Selected 1 of 1 | Show S |           |            |           |     |               |    |            |            | < <u>1</u> of 1 |         |
| ø          | Devices              |         |                 |        |           |            |           |     |               |    |            |            |                 |         |

Click Delete to unclaim

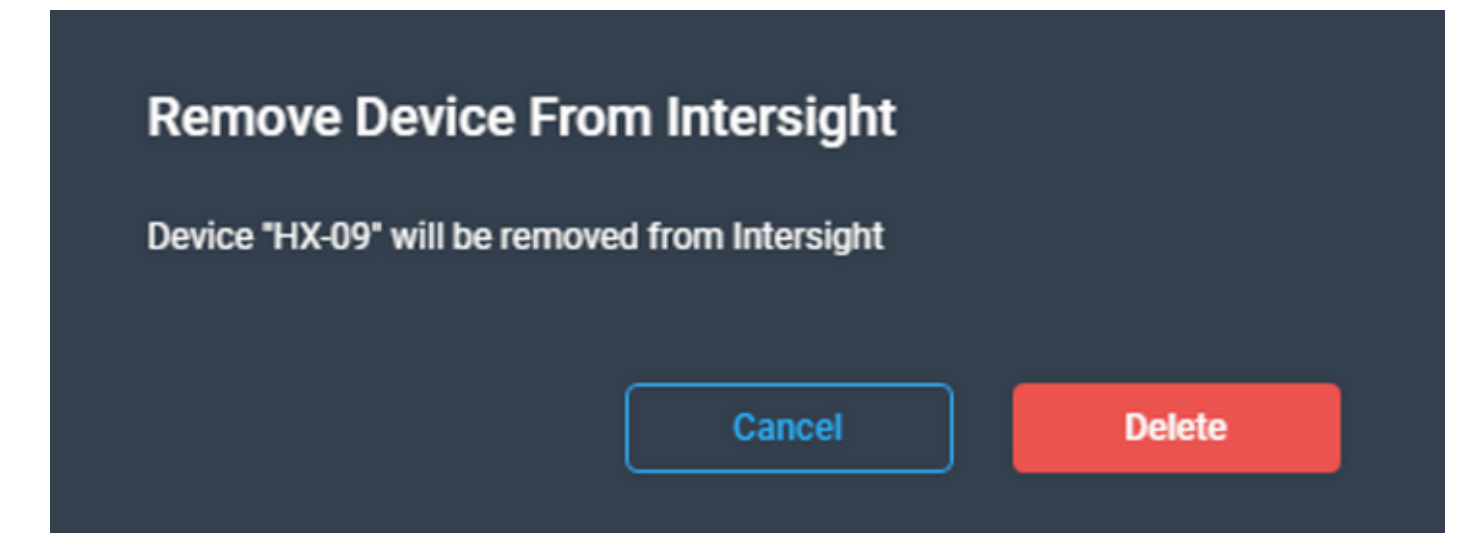

## **Network Diagram**

N/A

## Configurations

N/A

# Verify

Confirm if your FQDN resolves to the IP address you specified

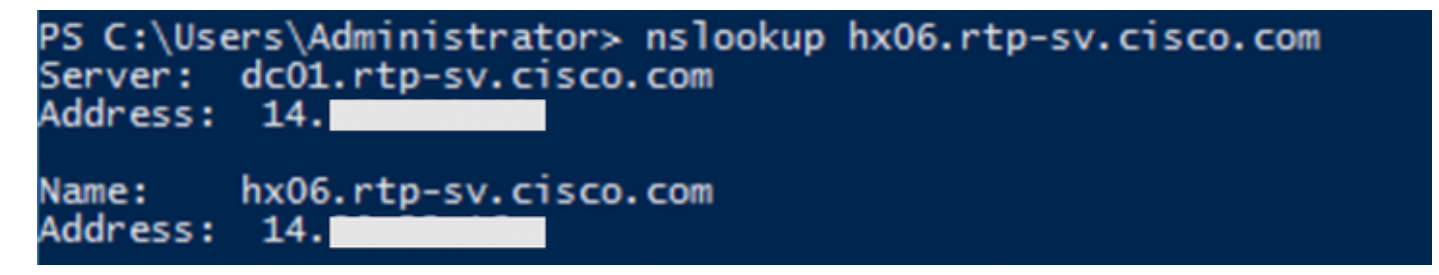

Click on the Intersight Appliance. Under the Summary tab you should be able to see the DNS name being resolved

| intersight-virtual-applianc                                                                                                    | e 🛃     |             | 6             | <b>6</b>         | 🚳 Ac       | tions 👻        |        |
|----------------------------------------------------------------------------------------------------|---------|-------------|---------------|------------------|------------|----------------|--------|
| Getting Started Summary                                                                                                    | Monitor | Configu     | ure I         | Permis           | ssions     | Snapshots      | Datas  |
|                                                                                                    | intersi | ght-virtual | applia        | nce              |            |                |        |
| This while compare or balance of the second second        | Guest   | OS:         | CentO         | OS 4/5 (         | or later ( | 64-bit)        |        |
| <ul> <li>Marcalar D. Sandi and L. Sandi and Y. Sandi and Yoshi and Y. Sandi and Y. Sandi and Y. Sandi and Y. Sandi and Y. Sandi and Y. Sandi and Y. Sandi and Yoshi and Yoshi and Yo</li></ul> | Compa   | atibility:  | ESXi (        | 5.5 and          | l later (V | Mversion 10)   |        |
| <ul> <li>medingen och hen kon addantige för konst förs som att att att att att att att att att at</li></ul>                                                                                                    | VMw a   | re Tools:   | Runni<br>More | ing, ver<br>info | sion:103   | 809 (Guest Mar | naged) |
| Reward On                                                                                                    | DNS N   | lame:       | hx06.         | rtp-sv.          | cisco.co   | m 🔶            |        |
|                                                                                                    | IP Add  | resses:     | 192.          |                  |            |                |        |
|                                                                                                    |         |             | View          | all 3 IP         | address    | es             |        |
|                                                                                                    | Host:   |             | 14.           |                  |            |                |        |

If DNS resolution wasn't successdul, it would look something like this:

| General                                                         |                                                                     |
|-----------------------------------------------------------------|---------------------------------------------------------------------|
| Product:<br>Version:<br>Vendor:                                 | Intersight Appliance<br>1.0.9-5 (Cisco Intersight)<br>Cisco Systems |
| Guest OS:<br>VM Version:<br>CPU:<br>Memory:<br>Memory Overhead: | Linux 3.10.0-957.1.3.el7.x86_64 CentOS<br>10<br>16 vCPU<br>32768 MB |
| VMware Tools:<br>IP Addresses:                                  | ② Not running (Guest managed)                                       |
| DNS Name:<br>EVC Mode:                                          | 172.100.139.200                                                     |
| State:                                                          | Powered Off                                                         |
| Troubleshoot                                                    |                                                                     |
| Scenario 1                                                      |                                                                     |

If the progress bar (under device registration) on the appliance looks hung or fails, give UCSM a look and see what it reports

| Task > Devic               | e registration request               |                                              | ٥ | ۹ ۵ | 0 | admin 🔔 |
|----------------------------|--------------------------------------|----------------------------------------------|---|-----|---|---------|
| Details                    |                                      | Execution Flow                               |   |     |   |         |
| Status                     | In Progress 🔿                        | Progress                                     | - |     |   | 57%     |
| Name                       | Device registration request          | Resolve the device token                     |   |     |   |         |
| Source Name<br>Source Type | 14.<br>Device Claim                  | Resolve the device identifier                |   |     |   |         |
| Target Name                | 14.                                  | Send the certificate down to the endpoint    |   |     |   |         |
| Target Type<br>Start Time  | Device Claim<br>May 15, 2019 7:21 AM | Upgrade the device connector of the endpoint |   |     |   |         |
| End Time                   |                                      | Cogin to the endpoint                        |   |     |   |         |
| Duration                   | 5 m 40 s                             |                                              |   |     |   |         |
|                            |                                      |                                              |   |     |   |         |

The UCSM reports that the Connection hasn't completed yet as there is a DNS Misconfiguration

| AI | / Device Connector                                                                                   |                        |                                                                      |                                       |          |                                |
|----|----------------------------------------------------------------------------------------------------|------------------------|----------------------------------------------------------------------|---------------------------------------|----------|--------------------------------|
| 1  | The Device Connector is an embedded management con<br>apabilities, please visit intersight.com/help. | troller that enables t | he capabilities of Cisco Intersight, a cloud-based management platfo | rm for Cisco UCS and HyperFlex system | s. For a | a full listing of features and |
|    | Intersight Management                                                                                | Connection             |                                                                      |                                       |          | Settings                       |
|    | Enabled                                                                                              | Status                 | DNS Misconfoured                                                     | Device ID                             |          |                                |
|    |                                                                                                    |                        |                                                                      | FD                                    | K        | Ē                              |
|    | When this option is enabled, you can<br>claim this system and leverage the                           | Access Mode            | Allow Control                                                        |                                       |          |                                |
|    | capabilities of Cisco Intersight.                                                                    |                        |                                                                      |                                       |          |                                |
|    | If disabled, no communication will be<br>allowed to Cisco Intersight.                                |                        |                                                                      |                                       |          |                                |
|    | Agent Version 1.0.9-2290                                                                             |                        |                                                                      |                                       |          |                                |

### Let us look at the device\_connector.log

/var/sysmgr/sam\_logs/device\_connector.log

2019-05-15T15:34:40.643Z error base/connector.go:1477 Error in round trip {"traceld": "DC791e24a496bf9aec1c79f4c1b41cfb39", "error": "dial tcp: lookup dc-hx06.rtp-sv.cisco.com on 14.xx.xx.x53: no such host"} 2019-05-15T15:34:40.643Z error base/connector.go:413 Connection error {"traceld": "DC791e24a496bf9aec1c79f4c1b41cfb39", "error": "DNS Misconfigured: Error during dns lookup: lookup dc-hx06.rtp-sv.cisco.com on 14.xx.xx.x53: no such host"} 2019-05-15T15:36:10.171Z error base/rest\_interface.go:268 security token is nil {"traceld": "DC7c3714b0a2d1f910e838086cd339c7f8"} The logs indicate that there is some misconfiguration with the DNS settings. So we could verify a few more things to figure out where the misconfiguration could be

Ping the hostname you defined, as the A record on your DNS.

In this case, it does respond, so that was set correctly

| P5 C:\Users\Administrat                                                       | or.RTP-SV> ping hx06.rtp-sv.cisco.com |
|-------------------------------------------------------------------------------|---------------------------------------|
| Pinging hx06.rtp-sv.cis<br>Reply from 14.<br>Reply from 14.<br>Reply from 14. | co.com [14.]                          |

Use Ping -a <IP\_Address> to verfiy if the resolution occurs, this is to confirm that a PTR record exists

| C:\Users\Administrator>ping -a 14.                                                         |                                                                                                    |                                                           |          |       |  |  |
|--------------------------------------------------------------------------------------------|----------------------------------------------------------------------------------------------------|-----------------------------------------------------------|----------|-------|--|--|
| Pinging hx06.rtp-s<br>Reply from 14.<br>Reply from 14.<br>Reply from 14.<br>Reply from 14. | v.cisco.com [14.<br>: bytes=32 time<1ms<br>: bytes=32 time<1ms<br>: bytes=32 time<1ms<br>: bytes=32 time<1ms | With 32<br>TTL=59<br>TTL=59<br>TTL=59<br>TTL=59<br>TTL=59 | bytes of | data: |  |  |

Let us get the nslookup output for both the A record and the CNAME for clues on where we would need to look in the DNS settings

The A record does resolve, so that was set correctly

| C:\Users\<br>Server: | Administrator>nslookup<br>dccisco.com | hx06.rtp-sv.cisco.com |
|----------------------|---------------------------------------|-----------------------|
| Address:             | 14.                                   |                       |
| Name:<br>Address:    | hx06.rtp-sv.cisco.com<br>14.          |                       |

The CNAME doesn't resolve, which would indicate that the CNAME was either not set or was misconfigured

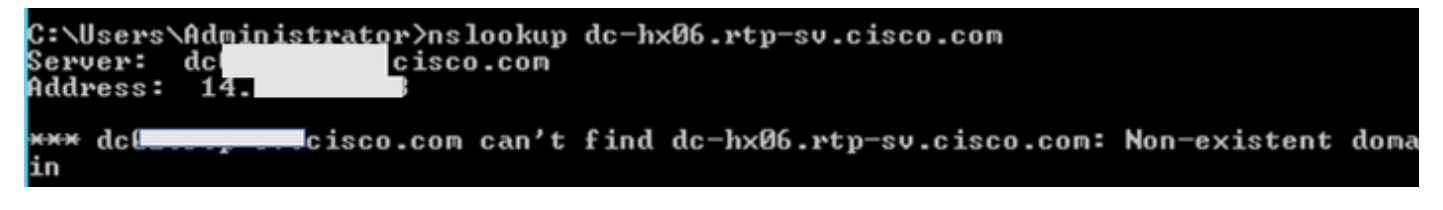

Solution

In this scenario, CNAME wasn't configured on the DNS server. Once done, the error went away and registration was successful

The nslookup for the CNAME now resolves.

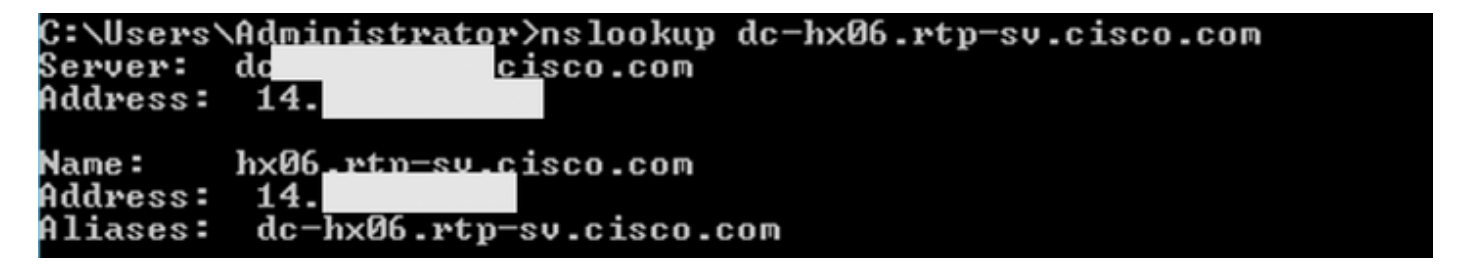

## Scenario 2

The device claim has failed

| ≡          | cisco Intersight     | Tasks > Device registration request |                                  |                                                               |  | ٥ | ß | ٩, | ۲ | 0 | admin 🔔 |
|------------|----------------------|-------------------------------------|----------------------------------|---------------------------------------------------------------|--|---|---|----|---|---|---------|
| <u>ele</u> | Dashboards           | Details                             |                                  | Execution Flow                                                |  |   |   |    |   |   |         |
| 8          | Servers              | Status                              | Failed 🗉                         | Progress                                                      |  |   |   |    |   |   | 57%     |
| ۵          | HyperFlex Clusters   | Name                                | Device registration request      | Resolve the device taken     Cannot get security taken for 1- |  |   |   |    |   |   |         |
| Ŧ          | Fabric Interconnects | Source Name<br>Source Type          | 14 Device Claim                  | Resolve the device identifier                                 |  |   |   |    |   |   |         |
| 6          | Service Profiles     | Target Name                         | 14                               | Send the certificate down to the endpoint                     |  |   |   |    |   |   |         |
| 6          | Policies             | Start Time                          | May 6, 2019 6:59 AM              | O Upgrade the device connector of the endpoint                |  |   |   |    |   |   |         |
| ø          | Devices              | End Time<br>Duration                | May 6, 2019 7:29 AM<br>29 m 36 s | <ul> <li>Login to the endpoint</li> </ul>                     |  |   |   |    |   |   |         |
|            |                      |                                     |                                  |                                                               |  |   |   |    |   |   |         |

The UCSM reports that the Connection hasn't completed yet as there is a DNS Misconfiguration

| All<br>T<br>c | / Device Connector<br>he Device Connector is an embedded management com<br>apabilities, please visit intersight.com/help. | troller that enables t | he capabilities of Cisco Intersight, a cloud-bas | ed management platform for Cisco UCS and HyperFlex sy | stems. For a | full listing of features and |
|---------------|----------------------------------------------------------------------------------------------------|------------------------|--------------------------------------------------|-------------------------------------------------------|--------------|------------------------------|
|               | Intersight Management                                                                                                    | Connection             |                                                  |                                                       |              | Settings                     |
|               | Enabled                                                                                                    | Status                 | DNS Misconfigured                                | Device ID                                             | к            | ß                            |
|               | When this option is enabled, you can<br>claim this system and leverage the<br>capabilities of Cisco Intersight.           | Access Mode            | Allow Control                                    |                                                       |              |                              |
|               | If disabled, no communication will be<br>allowed to Cisco Intersight.                                                     |                        |                                                  |                                                       |              |                              |
|               | Agent Version 1.0.9-2290                                                                                                  |                        |                                                  |                                                       |              |                              |

Lets us look at the device\_connector.log

var/sysmgr/sam\_logs/device\_connector.log

2019-05-06T09:13:28.312Z info base/types.go:282 Failed to resolve proxy hostname 2019-05-06T09:13:28.312Z error base/connector.go:1477 Error in round trip {"error": "dial tcp: lookup dc-hx06.rtp-sv.cisco.com on 172.xx.xx:53: no such host"} 2019-05-06T09:13:28.312Z error base/connector.go:413 Connection error {"error": "DNS Misconfigured: Error during dns lookup: lookup dc-hx06.rtp-sv.cisco.com on 172.xx.xx:53: no such host"}

Solution

Incorrect DNS IP Address was specified on UCSM. Once that was corrected, the device was claimed successfully.

# **APPENDIX A - BIND DNS Sample**

## /etc/named.conf

```
options {
    directory "/var/named";
    dump-file "/var/named/data/cache_dump.db";
    statistics-file "/var/named/data/named_stats.txt";
    memstatistics-file "/var/named/data/named_mem_stats.txt";
    /*
    - If you are building an AUTHORITATIVE DNS server, do NOT enable recursion.
```

```
- If you are building a RECURSIVE (caching) DNS server, you need to enable
          recursion.
         - If your recursive DNS server has a public IP address, you MUST enable access
           control to limit queries to your legitimate users. Failing to do so will
           cause your server to become part of large scale DNS amplification
           attacks. Implementing BCP38 within your network would greatly
          reduce such attack surface
        * /
        recursion yes;
        dnssec-enable yes;
        dnssec-validation yes;
        /* Path to ISC DLV key */
        bindkeys-file "/etc/named.iscdlv.key";
       managed-keys-directory "/var/named/dynamic";
       pid-file "/run/named/named.pid";
        session-keyfile "/run/named/session.key";
};
logging {
        channel default_debug {
               file "data/named.run";
                severity dynamic;
        };
};
zone "." IN {
       type hint;
        file "named.ca";
};
zone "rtp-sv.local" {
       type master;
        file "/etc/named/zone/rtp-sv.local";
};
zone "177.6.206.in-addr.arpa" {
       type master;
       file "/etc/named/zone/206.6.177";
};
include "/etc/named.rfc1912.zones";
include "/etc/named.root.key";
```

### /etc/named/zone/rtp-sv.local

```
$TTL 3D
@
  IN
               SOA
                       rtp-sv.local. root.rtp-sv.local. (
                       199609206
                                      ; serial, todays date + todays serial #
                                      ; refresh, seconds
                       8н
                       2н
                                      ; retry, seconds
                       4W
                                       ; expire, seconds
                       1D )
                                       ; minimum, seconds
               NS
                       rtp-sv.local.
               NS
                       ns2.rtp-sv.local.
                      10 rtp-sv.local. ; Primary Mail Exchanger
               ΜX
                       "RTP-sv local"
               TXT
```

| localhost            | A            | 127.0.0.1                           |
|----------------------|--------------|-------------------------------------|
| intersight           | A            | 206.xx.xx.xx                        |
| ns                   | A            | 206.xx.xx.xx                        |
| www                  | A            | 207.xx.xx.xx                        |
| <b>dc-intersight</b> | <b>CNAME</b> | <pre>intersight.rtp-sv.local.</pre> |
| mail                 | CNAME        | land-5.com.                         |

### /etc/named/zone/206.xx.xx.

| \$TTL 3D |    |     |                                    |
|----------|----|-----|------------------------------------|
| @        | IN | SOA | rtp-sv.local. root.rtp-sv.local. ( |
|          |    |     | 199609206 ; Serial                 |
|          |    |     | 28800 ; Refresh                    |
|          |    |     | 7200 ; Retry                       |
|          |    |     | 604800 ; Expire                    |
|          |    |     | 86400) ; Minimum TTL               |
|          |    | NS  | rtp-sv.local.                      |
|          |    | NS  | ns2.rtp-sv.local.                  |
| -        |    |     |                                    |

### ; ; Servers ;

| 1 | PTR | intersight.rtp-sv.local. |
|---|-----|--------------------------|
| 2 | PTR | www.rtp-sv.local.        |
| 2 | PTR | ns.rtp-sv.local.         |